# **Roel**Peeters

# WHITEBOARD, EEN APP OM MET IEDEREEN TE BRAINSTORMEN

De flip-over is nog steeds in trek en ik gebruik hem ook erg graag. Maar ik ben helemaal paperless en wil dat ook graag zijn als ik presentaties geef, mijn verhaal wil ondersteunen, een moeilijk thema wil schematiseren in een gesprek of lekker wil mindmappen met tekst, pijltjes en stickers.

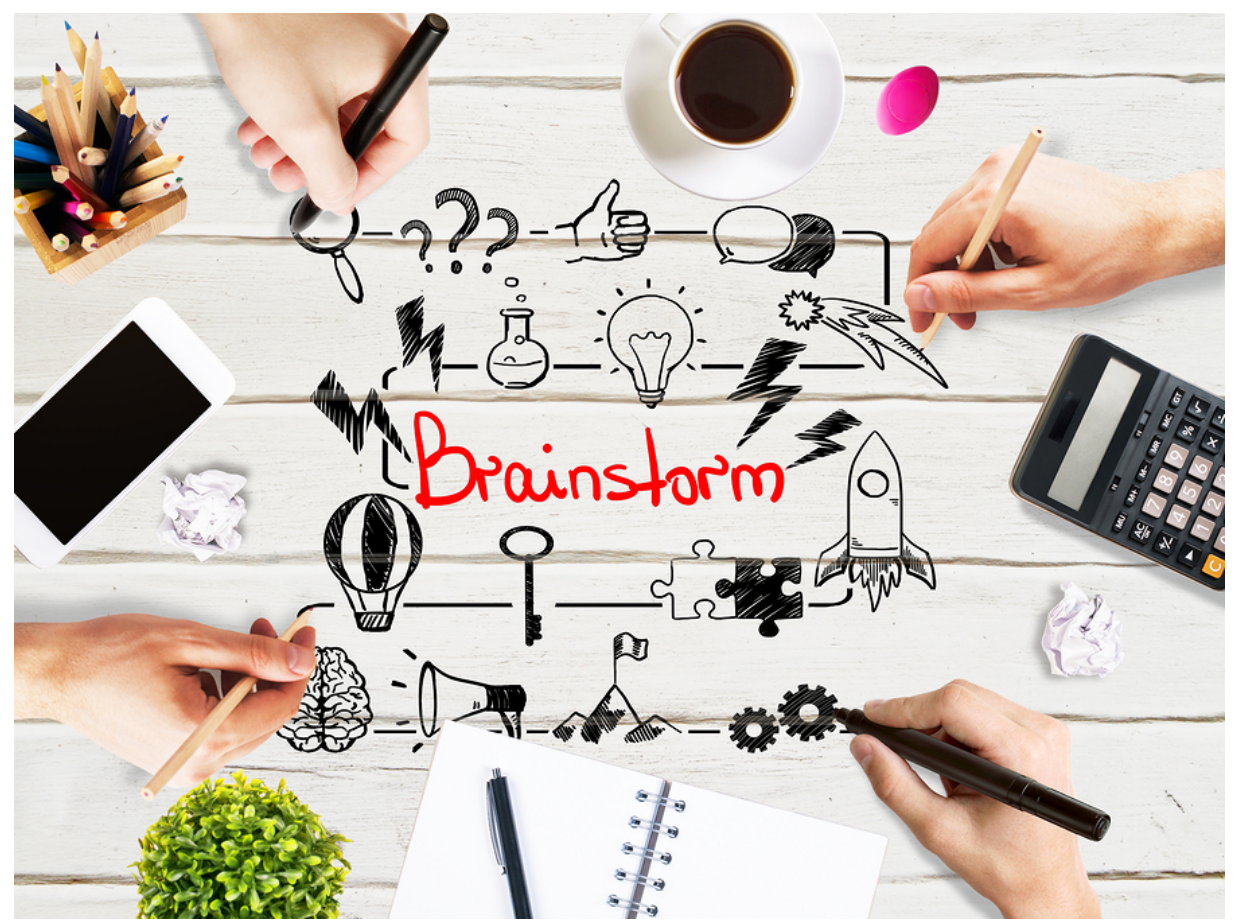

Er bestaan erg veel apps en programma`s om vrij te brainstormen; als dan niet dure varianten. En uit mijn Microsoft Office-stal gebruik ik al jaren OneNote. Maar als het echt gaat om snel wat kliederen en dat ook nog eens realtime samen met anderen te doen, dan is Whiteboard echt wel een aanrader!

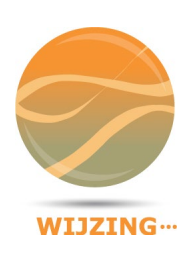

**ROEL PEETERS** Oranjekanaal NZ 43 NL-9441 TC Orvelte Telefoon Website E-mail

+31 6 2716 1405 www.roelpeeters.nl info@roelpeeters.nl 
 Bank
 Rabo 1061.86.000

 BTW
 246717129B01

 KvK Noord
 51102366

#### HOE KOM IK AAN DEZE APP?

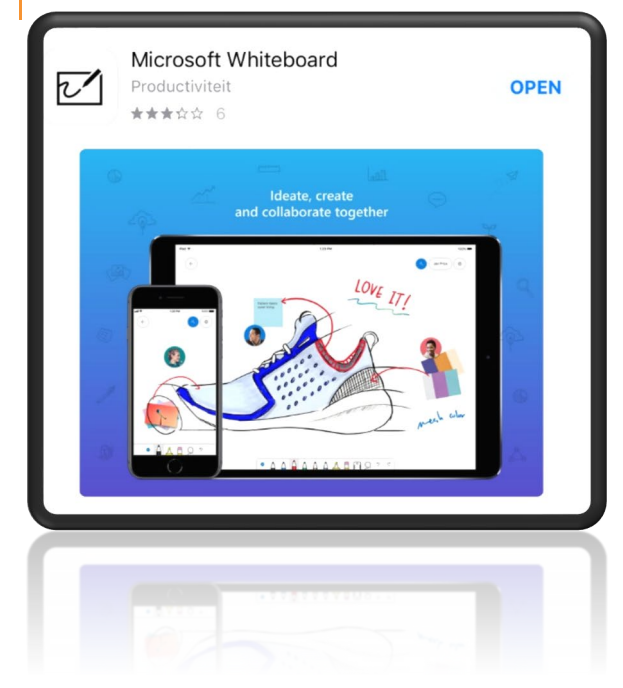

Whiteboard is een app van Microsoft. De app is gratis te downloaden op alle mobiele apparaten. Ook op een Windows 10 machine is deze te downloaden uit de Microsoft store. Het is wel verplicht deze te koppelen aan een Microsoft account. Dat is een account dat iedereen gratis kan aanmaken. Voorheen was dit alleen Hotmail, Live of Outlook.com maar tegenwoordig mag je daar ieder emailadres aan koppelen.

#### WAT KAN DEZE APP?

Het is een digitaal werkblad waarop je kunt typen, schrijven, tekenen, afbeeldingen en notities plakken en dat

kun je vervolgens delen met anderen. De werkbladen worden bewaard in je eigen Microsoft Cloud en kun je dus ook op een ander apparaat ophalen.

| +<br>Create New Whiteboard | 8<br>Edited: 16:05 | Roel Peeters |
|----------------------------|--------------------|--------------|
| Edited: 14:14              | Edited: 14:12      |              |
|                            |                    |              |

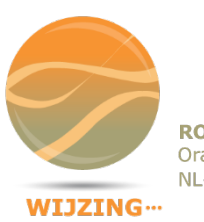

**ROEL PEETERS** Oranjekanaal NZ 43 NL-9441 TC Orvelte

Telefoon Website E-mail

+31 6 2716 1405 www.roelpeeters.nl info@roelpeeters.nl

Rabo 1557.20.368 Bank BTW KvK Noord

246717129B01 51102366

2/5

## JE HEBT 'TOUCH' NODIG.

Natuurlijk kun je in deze app werken met een muis en toetsenbord maar daarmee mis je al snel de echte functionaliteit. Het is pas op een laptop met aanraakscherm, op een digiboard,

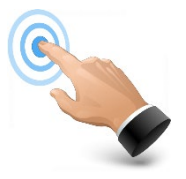

een tablet of je mobieltje dat deze app echt zijn ware kracht laat zien. Schetsen, tekenen en in-en uitzoomen gaat nu eenmaal makkelijker op touch-devices. Een combi kan ook: je werkt dan op een apparaat met touchscherm en presenteert deze via een beamer of een groot beeldscherm. Dat is handig in een groep sessie waarbij je geen digiboard hebt met aanraakscherm.

#### TEKENEN

Vaak pak je er een papiertje bij om iets duidelijk te maken. Maar je hebt toch altijd je mobieltje op zak? En dat is tegenwoordig groot genoeg om op te tekenen met je vinger (een stylus kan maar hoeft echt niet). Je kunt meteen beginnen als je de app opent. Op de afbeelding zie je het beginscherm van de app. Je klikt het pennetje aan, kiest de pensoort, de kleur en de dikte en begint meteen te tekenen. Wil je dat vormen nette geometrische figuren worden dan kun je dat in de instellingen via 'het hamburgermenu (drie liggende streepje) aangeven: 'Ink to Shape'. Kromme lijnen blijven natuurlijk wat ze zijn.

### SNEL EEN TABEL MAKEN

Hoewel je dat niet vaak zal doen is het interessant te zien hoe tabellen snel kunnen gemaakt worden. Via het hamburgermenu geef je aan 'Ink to table'. Als je dan een vierkant tekent en vervolgens een verticale of horizontale lijn er in dan herkent de app een tabelvorm. Er verschijnt een plus- en minteken waarmee je meerdere rijen of kolommen kunt toevoegen.

### AFBEELDINGEN TOEVOEGEN EN SCHIKKEN

Je kunt afbeeldingen en foto`s toevoegen vanuit alle opslaglocaties op je apparaat. Of je neemt ter plaatse een foto vanuit de app zelf. De foto staat dan meteen op zijn plekje op het werkblad en wordt sowieso ook opgeslagen in je standaard fotomap. Als je meerdere foto`s of scans van

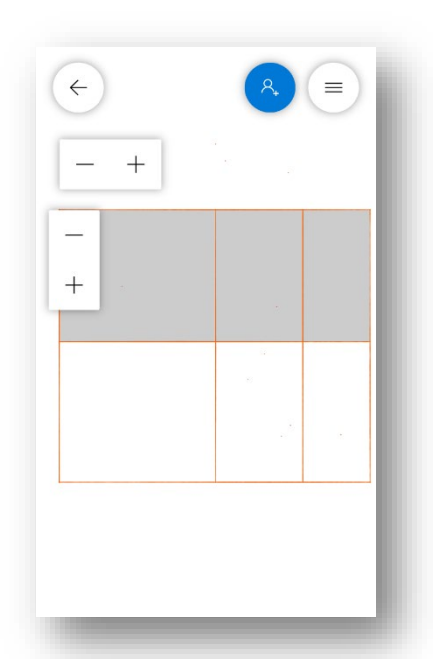

documenten hebt toegevoegd kun je die vervolgens snel wijzigen in grootte en verplaatsen. Houdt je vinger even ingedrukt op de afbeelding. Vervolgens komt deze los te staan en kun je draaien en verslepen.

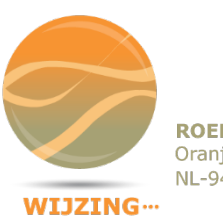

ROEL PEETERS Oranjekanaal NZ 43 NL-9441 TC Orvelte Telefoon Website E-mail

+31 6 2716 1405 www.roelpeeters.nl info@roelpeeters.nl 
 Bank
 Rabo 1557.20.368

 BTW
 246717129B01

 KvK Noord
 51102366

### STICKERS PLAKKEN OFFICE 3650 $\leftarrow$ **Roel Peeters** $\equiv$ Momentum creeeren Meer communicati met de gebruiker Workshops met het voltallige team Look & Feel sessies risico's Niet iedereen heeft een tablet Beheer van de template +5 C 2 2

In brainstormsessies en stand-ups staan mensen vaak rondom een magnetisch bord, een prikbord of een wand waarop je mag tekenen en post-its plakken. Ook daarvoor is Whiteboard een alternatief. Je kunt stickers plakken en die vervolgens vullen met tekst. Vervolgens wijzig je de groootte, kun je ze draaien en verplaatsen door je vinger ingedrukt te houden op de sticker. Zo kun je ze rangschikken op thema of prioriteit. Het begrijpt dat dit pas echt leuk wordt als je met een groep voor een groot digiboard staat.

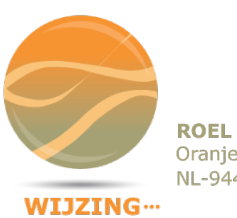

**ROEL PEETERS** Oranjekanaal NZ 43 NL-9441 TC Orvelte

Telefoon Website E-mail

+31 6 2716 1405 www.roelpeeters.nl info@roelpeeters.nl

Rabo 1557.20.368 Bank BTW KvK Noord

246717129B01 51102366

4/5

### SAMEN WERKEN OP HETZELFDE WERKBLAD

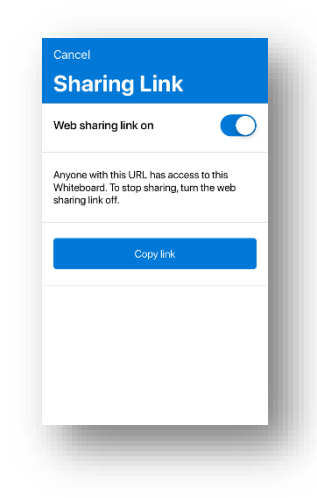

Bovenstaande wordt nog krachtiger als meerdere personen, ieder op een eigen apparaat, mogen werken op hetzelfde werkblad. De persoon die het werkblad heeft gemaakt deelt gewoon dit werkblad. Dat kan via 'de knop met het poppetje'. Hierdoor wordt er een unieke hyperlink gemaakt die je in een bericht kunt plakken. Dat kan via e-mail, sms, whatsapp of eender welk ander berichtenkanaal. De ontvangers hoeven daarbij niet de beschikking te hebben over de app Whiteboard. Op deze manier hoef je ook niet de beschikking te hebben over een presentatiescherm want iedereen ziet alle annotaties op het eigen apparaat. Ik heb het getest en het werkt echt realtime!

## EEN LINIAAL VOOR DE FREAKS.

De app voor tablet en Win10 pc heeft zelfs de beschikking over een liniaal. Je sleept en draait deze zoals je hem hebben wilt en kunt vervolgens lijnen tekenen door je vinger (of stylus) tegen de rand van het liniaal te houden. Als je aan het verhuizen of verbouwen bent lijkt het mij wel handig als je een en ander kunt uittekenen en uitrekenen. Of voor de

wiskundeleraar die de beschikking heeft over een digiboard maar de ingewikkelde software die daar bij hoort niet onder de knie krijgt.

## KIES JE ACHTERGROND

Of je nu kiest voor een leuke achtergrondkleur of je wilt allerlei hulplijnen? Er is een grote keuze aan templates die je per werkblad kunt wijzigen.

#### BETER DAN ONENOTE?

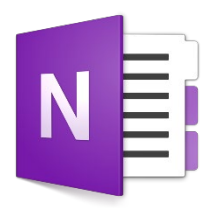

Ik ben een fanatiek OneNote gebruiker. En alle medestanders zullen zich afvragen wat deze app meer kan dan OneNote. De meerwaarde zit in de eenvoud (geen overbodige knoppen) en de deelbaarheid met anderen. Het

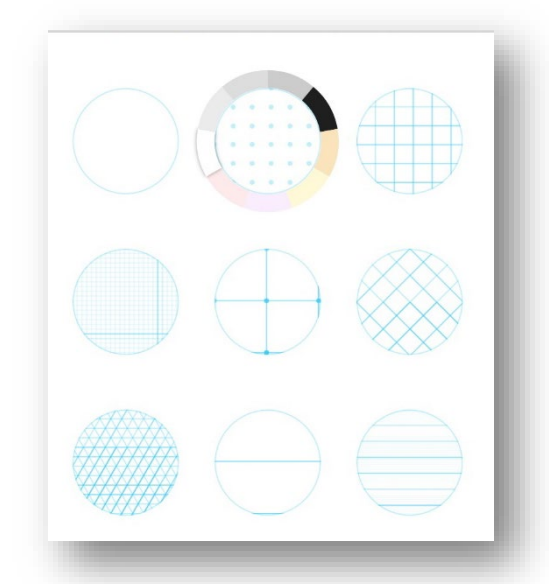

is immers niet mogelijk om een OneNote-notitie te delen; je deelt altijd het hele notitieblok. Hier deel je enkel het werkblad. That's it.

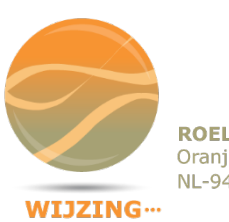

**ROEL PEETERS** Oranjekanaal NZ 43 NL-9441 TC Orvelte

Telefoon Website E-mail

+31 6 2716 1405 www.roelpeeters.nl info@roelpeeters.nl

Rabo 1557.20.368 Bank BTW 246717129B01 KvK Noord

5/5